## HOW TO ACCESS REPORT CARDS IN FAMILY ACCESS

Go to <u>www.jordandistrict.org</u>, select **Parent & Students**, **Family Access (Skyward)**. Scroll to Web Browser Access, select **Login to Family Access (Full Site Functionality)**.

| Web Browser Access                                                |                                                                |
|-------------------------------------------------------------------|----------------------------------------------------------------|
| Login to<br>FAMILY ACCESS                                         | Login to<br>FAMILY MOBILE<br>(Basic Site Functionality)        |
| Mobile Application Access                                         |                                                                |
| Download app from<br>iOS App Store<br>(iPad, iPhone & iPod touch) | Download app from<br>Google Play<br>(Android Phones & Tablets) |

Enter your login ID and password (If you need assistance with your login ID and password, please contact your school).

Once logged in, select Report Card/Academic Progress (on the left-hand options)

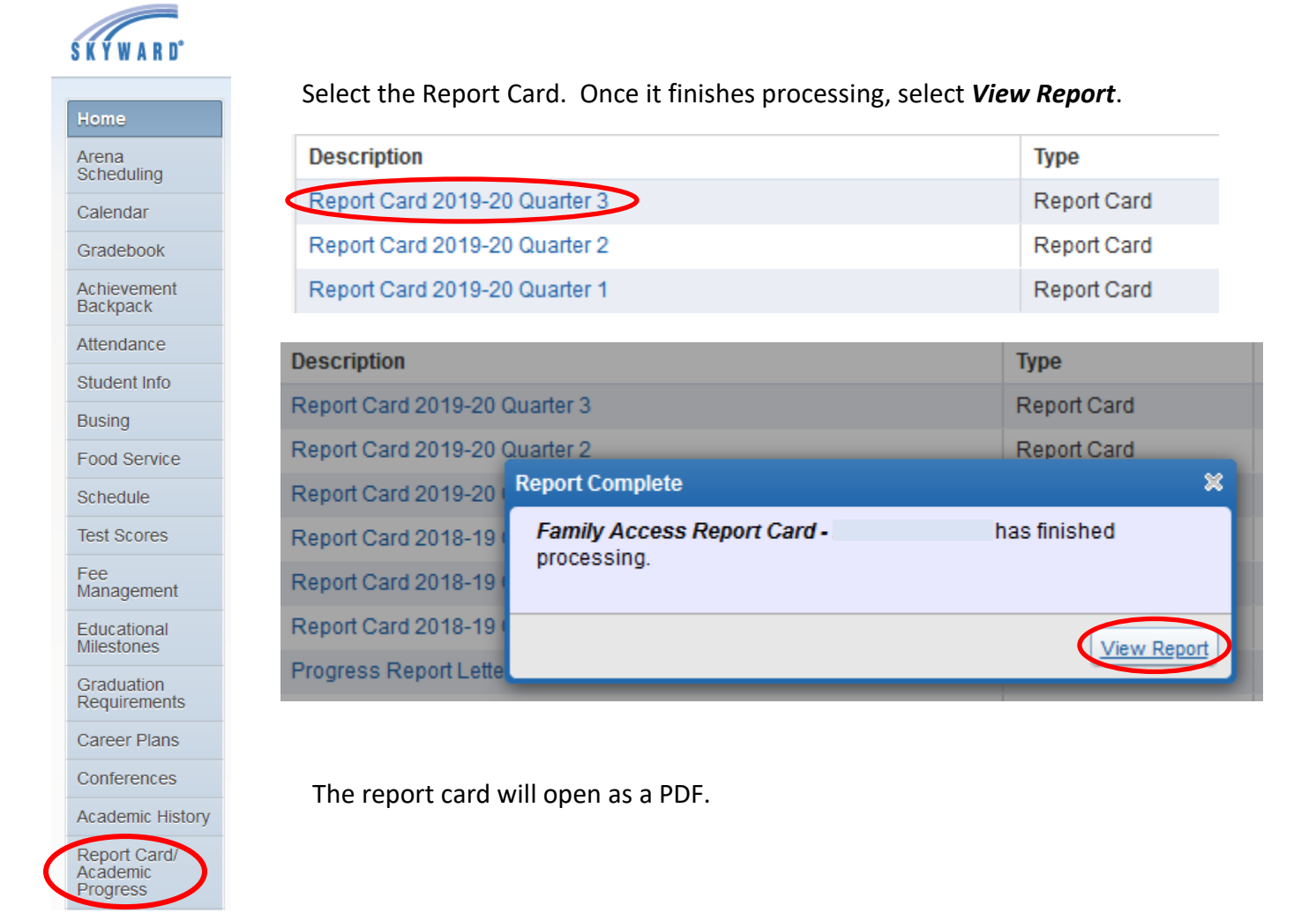